# How to Use Chat in a Zoom Meeting on Mobile

The in-meeting Zoom chat feature allows you to send instant messages to other users within a meeting or a private message to an individual participant. As the host, you can **choose who the participants can chat with** or to **disable chat entirely**. Each user can **choose in settings** to view each participant's profile photo in chat, or their initials if they have no profile photo.

**Note**: When sending messages to an individual participant, private chats are never visible to the meeting's host. Additionally, if the host <u>saves the chat</u>, private messages between participants do not appear on the chat transcript.

## How to chat in Zoom meetings on mobile Android | iOS

#### Chat with everyone

- 1. While in a meeting, tap **More**  $\cdots$  and then tap **Chat**  $\checkmark$ .
- 2. In the Send to: drop-down menu, select Everyone.
- 3. Enter your message in the chat window.
- 4. Tap  $\checkmark$  to send your message.

#### Send a private message

If the host has <u>enabled private chat</u>, participants can communicate with each other privately in the meeting. Hosts can't see private chats between participants.

- 1. While in a meeting, tap **More**  $\cdots$  and then tap **Chat**  $\smile$ .
- 2. In the **Send to:** drop-down menu, tap the name of the participant you want to chat with directly.
- 3. Enter your message in the chat window.
- 4. Tap **7** to send your private message. Your message will appear in the chat window indicated by a **(Direct Message)** notification above the message.

Incoming chats are displayed at the bottom of your screen. Tap **More**  $\cdots$  and then tap **Chat**  $\frown$  to view them.

### Manage chat settings

If you're the meeting host, you can change the in-meeting chat settings.

- 1. While in a meeting, tap **More**  $\cdots$  and then tap **Security**  $\heartsuit$ .
- 2. Under Allow Participants to:, tap Chat with.
- 3. Choose from the following options:
  - No one: Disables in-meeting chat.
  - Host Only: Only the host and co-host can send messages to everyone. Participants can still send private messages to the host.
  - **Everyone Publicly**: Participants can only send public messages. Public messages are visible to all participants. Participants can still send private messages to the host.
  - **Everyone**: Participants can send public or private messages. Public messages are visible to all participants. Private messages are sent to a specific participant, and are not visible to the host.